# Запуск и подключение

- Настройка соединения с кассой
- Настройка соединения с кассовым сервером
- Операции с соединением
  - Редактирование соединения
    - Удаление соединения
    - Проверка соединения
- Выполнение подключения

-----

Запуск исполняемого файла Yuki завершается открытием окна подключения. Утилита администрирования Yuki работает в режиме подключения к кассе или кассовому серверу.

## Настройка соединения с кассой

1. Для добавления нового соединения к кассе в окне подключения нажмите клавишу "Редактировать подключения":

| art            |                          |          |
|----------------|--------------------------|----------|
| 🔆 Yu           | ki                       |          |
| © «Artix:Yuki» | POS    Подключитьс Выход | <b>?</b> |

2. В открывшемся окне редактирования подключений нажмите кнопку "Добавить соединение к кассе":

| <del>秋</del>      | Подключение    | $\sim$ $\sim$ $\times$ |
|-------------------|----------------|------------------------|
| Список соединений |                |                        |
| <br>E & X & & & & |                |                        |
| Название          | Хост           | Порт                   |
| 💂 artix_SCO       | 192.169.10.229 | 3306                   |
| 🜷 POS             | 192.169.10.228 | 3306                   |
| Sec. 222          | 192.169.10.222 | 3306                   |
|                   | ОК             | Отменить               |

3. Заполните информацию о кассовом узле, к которому необходимо подключиться, и нажмите "ОК" для сохранения данных соединения:

| 🔆 Данные соединения 🗸 🔿 🗙 |            |  |  |  |
|---------------------------|------------|--|--|--|
| Название                  |            |  |  |  |
| Касса                     |            |  |  |  |
| Хост                      | Порт Mysql |  |  |  |
| 192.168.1.1               | 3306       |  |  |  |
| Логин                     | Пароль     |  |  |  |
| netroot                   | netroot    |  |  |  |
|                           |            |  |  |  |
| ОК                        | Отменить   |  |  |  |
|                           |            |  |  |  |

- Название. Произвольное название, которое поможет идентифицировать кассовый узел.
- Хост. IP-адрес кассового узла.
- Порт. Порт для подключения к БД кассового узла, обычно, используется порт 3306.
- Логин. Логин пользователя для подключения к БД кассового узла. По умолчанию используется пользователь netroot.
- Пароль. Пароль пользователя для подключения к БД кассового узла. По умолчанию используется пароль netroot.
- 4. Добавленное соединение будет сохранено в списке доступных соединений и может быть использовано в работе.

### Настройка соединения с кассовым сервером

1. Для добавления нового соединения с кассовым сервером в окне подключения нажмите клавишу "Редактировать подключения":

×

| 2. | Вотк | C Artix:Yuki>     | РОЗ   РОЗ   Подключи   рчений нажмите к | тьс Выход | инение к КС": |
|----|------|-------------------|-----------------------------------------|-----------|---------------|
|    | 쑸    |                   | Подключени                              | 1e        | ~ ^           |
|    |      |                   |                                         |           |               |
|    | ſ    | Список соединений |                                         |           |               |
|    |      | £ 🖻 🔊 🛪 🔮 🖇       |                                         |           |               |
|    |      | Название          | Хост                                    |           | Порт          |
|    |      | 堤 artix_SCO       | 192.169.10.2                            | 229       | 3306          |
|    |      | 🜷 POS             | 192.169.10.2                            | 228       | 3306          |
|    |      | 堤 PoS 222         | 192.169.10.2                            | 222       | 3306          |
|    |      |                   |                                         |           |               |
|    |      |                   |                                         |           |               |
|    |      |                   |                                         | ок        | Отменить      |

3. Заполните информацию о кассовом сервере, к которому необходимо подключиться и нажмите "ОК" для сохранения данных соединения:

| 🗩 д                     | анные соединения 🗸 🔨 |
|-------------------------|----------------------|
| Название                |                      |
| 1.200                   |                      |
| Версия КС               |                      |
| VERSION4_0              |                      |
| Хост КС                 | Порт Mysql           |
| 192.169.1.200           | 3306                 |
|                         | НТТР порт КС         |
|                         | 8080                 |
|                         |                      |
|                         |                      |
|                         |                      |
|                         |                      |
| 📃 Бонусный сервер       |                      |
| Хост                    | ИД терминала         |
| 192.169.1.200           | admin                |
| Основной порт           | Дополнительный порт  |
| 7791                    | 7790                 |
| 🔲 Отдельное подключение | е к Mysql            |
| Хост                    |                      |
| 192.169.1.200           |                      |
| Логин                   | Пароль               |
| netroot                 | netroot              |
|                         |                      |
|                         |                      |

- Порт MySQL. Порт для подключения к БД кассового сервера. Обычно используется порт 3306.
- НТТР порт КС. Порт для подключения к веб-интерфейсу КС. Обычно используется 8080.
- Бонусный сервер. При установленном флаге выполняется подключение одновременно и к кассовому, и к бонусному серверу.
- Хост. IP-адрес для подключения к бонусному серверу.

0

- ИД терминала. Идентификационный номер терминала. Необходим для идентификации клиента на бонусном сервере. ИД терминала записан на кассовом сервере на узле кассы по вкладке "Бонусы".
- Основной порт. Основной порт для работы с бонусным сервером, служит для выполнения административных операций. Обычно используется 7791.
- Дополнительный порт. Дополнительный порт для работы с бонусным сервером, служит для выполнения операций с бонусами. Обычно используется 7790.

• Отдельное подключение к MySQL. При установленном флаге выполняется подключение к БД кассового сервера, которая установлена на отдельном сервере.

Реализовано только для КС версии 4.0.

- Хост. IP-адрес для подключения к БД кассового сервера.
- Логин. Логин пользователя для подключения к БД кассового узла. По умолчанию используется пользователь netroot.
- Пароль. Пароль пользователя для подключения к БД кассового узла. По умолчанию используется пароль netroot.
- 4. Добавленное подключение будет сохранено в списке доступных подключений и может быть использовано в работе.

### Операции с соединением

#### Редактирование соединения

1. При необходимости изменения данных соединения его данные могут быть отредактированы. Для того чтобы внести корректировки в соединение, в окне редактирования подключений выберите нужное соединение из списка и нажмите кнопку "Изменить соединение".

| 🔆 г                                | Іодключение    | $\sim$ | $\sim$ | $\times$ |
|------------------------------------|----------------|--------|--------|----------|
| Список соединений<br>😌 🎼 📝 🗶 🗟 🔌 🔌 |                |        |        |          |
| Название                           | Хост           | Порт   |        |          |
| 🜷 artix_SCO                        | 192.169.10.229 | 3306   |        |          |
| 🖳 POS                              | 192.169.10.228 | 3306   |        |          |
| 🜷 PoS 222                          | 192.169.10.222 | 3306   |        |          |
|                                    |                |        |        |          |
|                                    | ОК             | Отмени | ть     |          |

2. В зависимости от того, какое соединение выбрано, откроется окно редактирования данных соединения с кассой или кассовым сервером. Внесите необходимые корректировки и нажмите кнопку "ОК", изменения будут сохранены.

Удаление соединения

1. Если кассовое или серверное соединение не используется, то оно может быть удалено из списка соединений. Для того чтобы удалить соединение, в окне редактирования подключений выберите нужное соединение из списка и нажмите кнопку "Удалить соединение".

| \$    |                                       | Подключение          |             | , уда<br>~ | ~ X |
|-------|---------------------------------------|----------------------|-------------|------------|-----|
|       | Список соединений                     | <b>A</b>             |             |            |     |
|       | Название                              | Хост                 |             | Порт       |     |
|       | 💂 artix SCO                           | 192.169.10.229       |             | 3306       |     |
|       | POS                                   | 192.169.10.228       |             | 3306       |     |
|       | PoS 222                               | 192.169.10.222       |             | 3306       |     |
|       |                                       |                      | OK          | Отмени     | ТЪ  |
| 2. Пр | оограмма запросит подтверждение удале | ния соединения:      |             |            |     |
| ÷     | <b>*</b>                              | Удаление соединения  |             |            | ~ × |
|       | Вы действительно хотит                | е удалить это соедин | ение?<br>Да | He         | PT  |

3. Подтвердите действие по удалению соединения. Соединение будет удалено из списка.

#### Проверка соединения

Проверка соединения необходима для того чтобы убедиться, что к запрашиваемое соединение корректно и возможно, то есть по указанным параметрам подключения существует БД и она доступна.

1. Для того чтобы выполнить проверку соединения, в окне редактирования подключений выберите нужное подключение из списка и нажмите кнопку "Проверить соединение":

|                    | Список соединений                                                                                               |                                                                                                    |              |
|--------------------|----------------------------------------------------------------------------------------------------|----------------------------------------------------------------------------------------------------|--------------|
|                    | £ 6 1 × 16 3                                                                                                    | \$                                                                                                    |              |
|                    | Название                                                                                                    | Хост                                                                                                    | Порт         |
|                    | 🕏 artix_SCO                                                                                                    | 192.169.10.229                                                                                                    | 3306         |
|                    | 🜷 POS                                                                                                    | 192.169.10.228                                                                                                    | 3306         |
|                    | PoS 222                                                                                                    | 192.169.10.222                                                                                                    | 3306         |
|                    |                                                                                                    | ОК                                                                                                    | Отменить     |
|                    |                                                                                                    | OK                                                                                                    | Отменить     |
| 2. Еслі<br>🔆       | и соединение выполнено успешно, то г<br>: Сое                                                                   | ОК<br>программа вернет сообщение:<br>динение прошло успешно!                                                              | Отменить     |
| 2. Если            | и соединение выполнено успешно, то г<br>Сое<br>Версия MySQL (8.0.31-0u                                          | ОК<br>программа вернет сообщение:<br>динение прошло успешно!<br>Ibuntu0.22.04.1)                                          | Отменить >>> |
| 2. Если            | и соединение выполнено успешно, то г<br>Сое<br>Версия MySQL (8.0.31-0L                                          | ОК<br>программа вернет сообщение:<br>динение прошло успешно!<br>ibuntu0.22.04.1)                                          | Отменить     |
| 2. Если<br>З. Если | и соединение выполнено успешно, то г<br>Сое<br>Версия MySQL (8.0.31-0u<br>и установить соединение не удалось, т | ок<br>программа вернет сообщение:<br>динение прошло успешно!<br>ubuntu0.22.04.1)<br>о программа выдаст ошибку:<br>Ошибка! | Отменить >>> |

4. Кликнув по кнопке "Сведения" можно более подробно просмотреть информацию об ошибке.

### Выполнение подключения

1. Для того чтобы выполнить подключение к кассе или кассовому серверу, в окне подключения выберите нужный узел и нажмите кнопку "Подключиться":

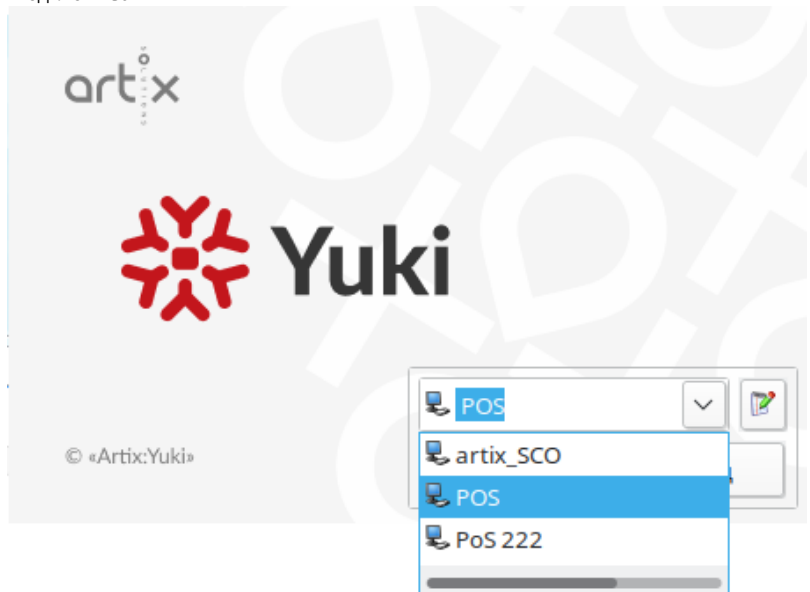

 После выполнения подключения откроется основное окно для работы с утилитой администрирования Yuki. В левой области размещено меню программы, правая часть окна является рабочей областью и предназначена для просмотра справочников и настройки функционала кассы. В нижней части окна отображается активное подключение.

| **                    | Yuki                                       | ~ ^ X |
|-----------------------|--------------------------------------------|-------|
| Файл Помощь           |                                            |       |
| > 🖏 Сервис            |                                            |       |
| > 🪑 Справочники       |                                            |       |
| > 📊 Документы         |                                            |       |
| > 🝟 Карты и группы    |                                            |       |
| > % Скидки            |                                            |       |
| > 🖏 Администрирование |                                            |       |
|                       |                                            |       |
|                       |                                            |       |
|                       |                                            |       |
|                       |                                            |       |
|                       |                                            |       |
|                       |                                            |       |
|                       |                                            |       |
|                       |                                            |       |
|                       |                                            |       |
|                       |                                            |       |
|                       |                                            |       |
|                       |                                            |       |
|                       |                                            |       |
|                       |                                            |       |
|                       | 🐼 Подключено: POS (IP 192.169.10.228:3306) |       |
|                       |                                            | J     |